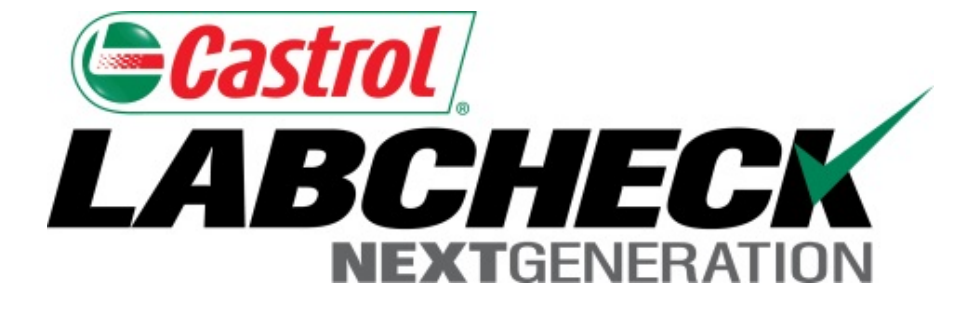

# Guía de inicio rápido Administrador avanzado

Aprenda cómo:

- 1. Crear roles personalizados en Labcheck
- 2. Buscar y mover usuarios en la jerarquía
- 3. Modificar cuentas
- 4. Aplicar restricciones a equipos para lugares de trabajo

#### Acceso a los datos y roles

Labcheck le ofrece la capacidad de ser el administrador de su compañía. La pestaña Admin le permite agregar y gestionar usuarios, asignar permisos y roles a los usuarios y modificar cuentas.

Al configurar un nuevo usuario hay dos cosas a tener en cuenta: el acceso a los datos y los roles. Ver las siguientes definiciones:

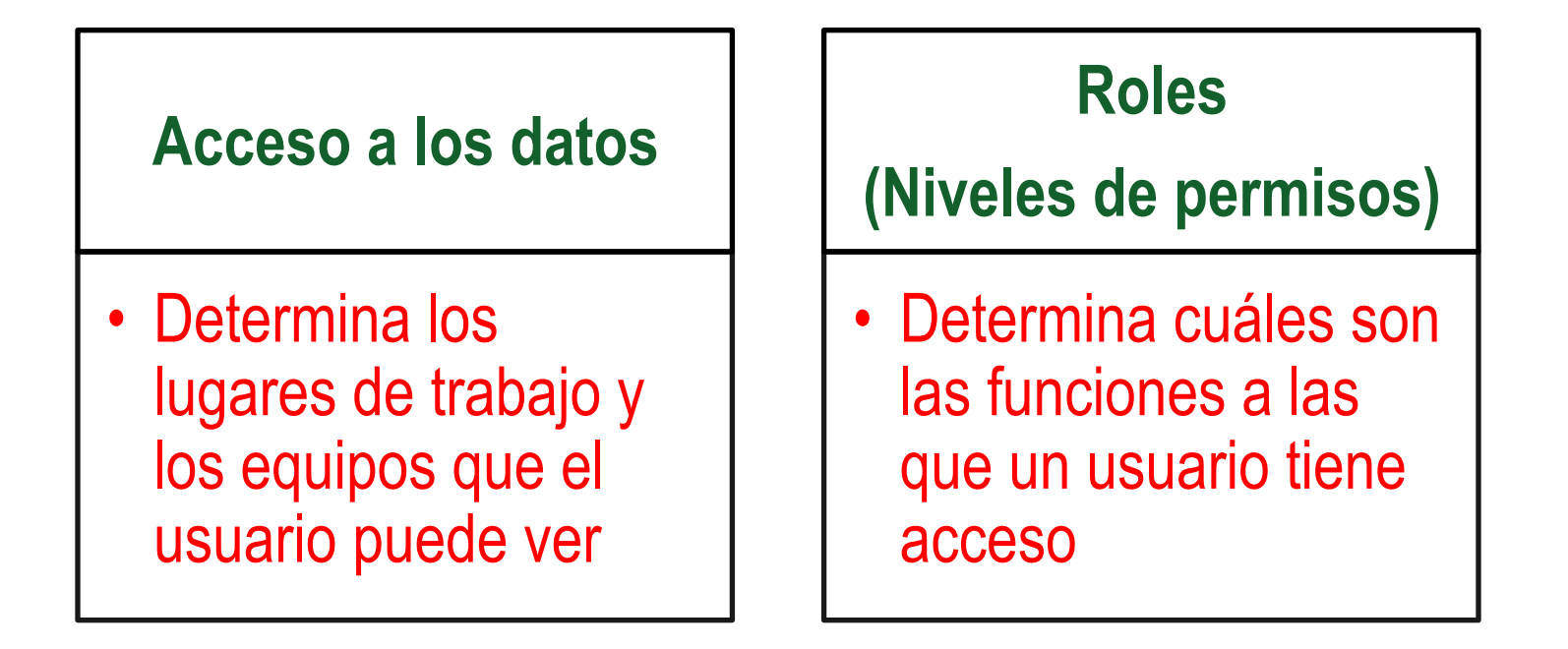

#### Explicación del acceso a los datos

A continuación encontrará un ejemplo de Acceso a los datos, debido a que nuestro usuario está configurado en la carpeta de la Región #1, por internet puede ver la Región #1, el lugar de trabajo #1, #2, y #3.

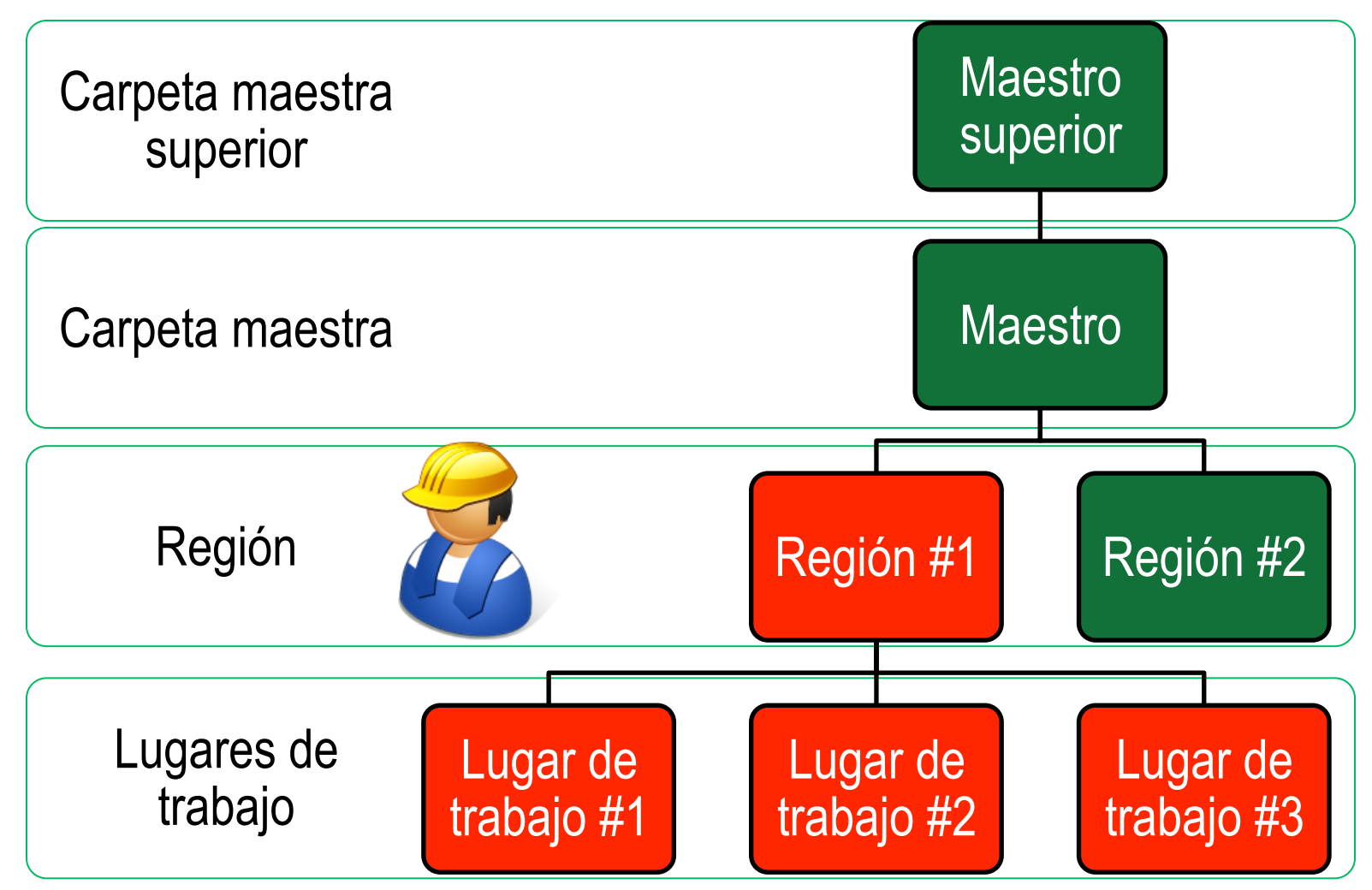

### Explicación de los roles

Al configurar un nuevo usuario usted debe asignarle un rol. Los roles determinan cuáles son las funciones a las que un usuario tiene acceso. Por defecto, la mayoría de los usuarios están configurados como Muestras + Informes. A continuación se explica cada rol predeterminado:

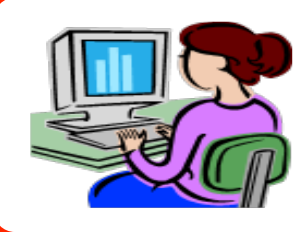

#### Administrador

- Gestiona usuarios, Agrega/Modifica cuentas de usuarios
- Gestiona equipos, Mueve/Actualiza registros de unidades y componentes
- Genera informes de gestión

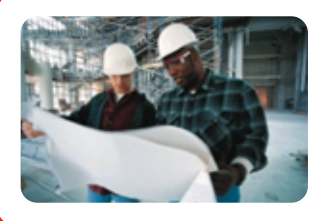

#### Gerente

- Gestiona equipos, Mueve/Actualiza registros de unidades y componentes
- Genera informes de gestión

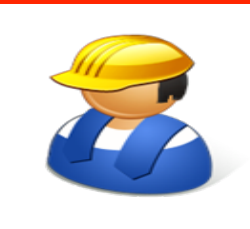

#### **Muestras + Informes**

- Solo puede ver Equipos / Imprimir etiquetas
- Genera informes de gestión

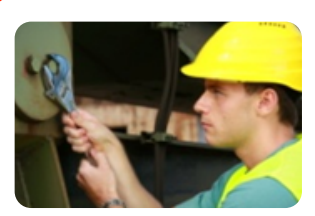

#### Muestras

Solo puede ver Equipos / Imprimir etiquetas

#### Crear un rol personalizado

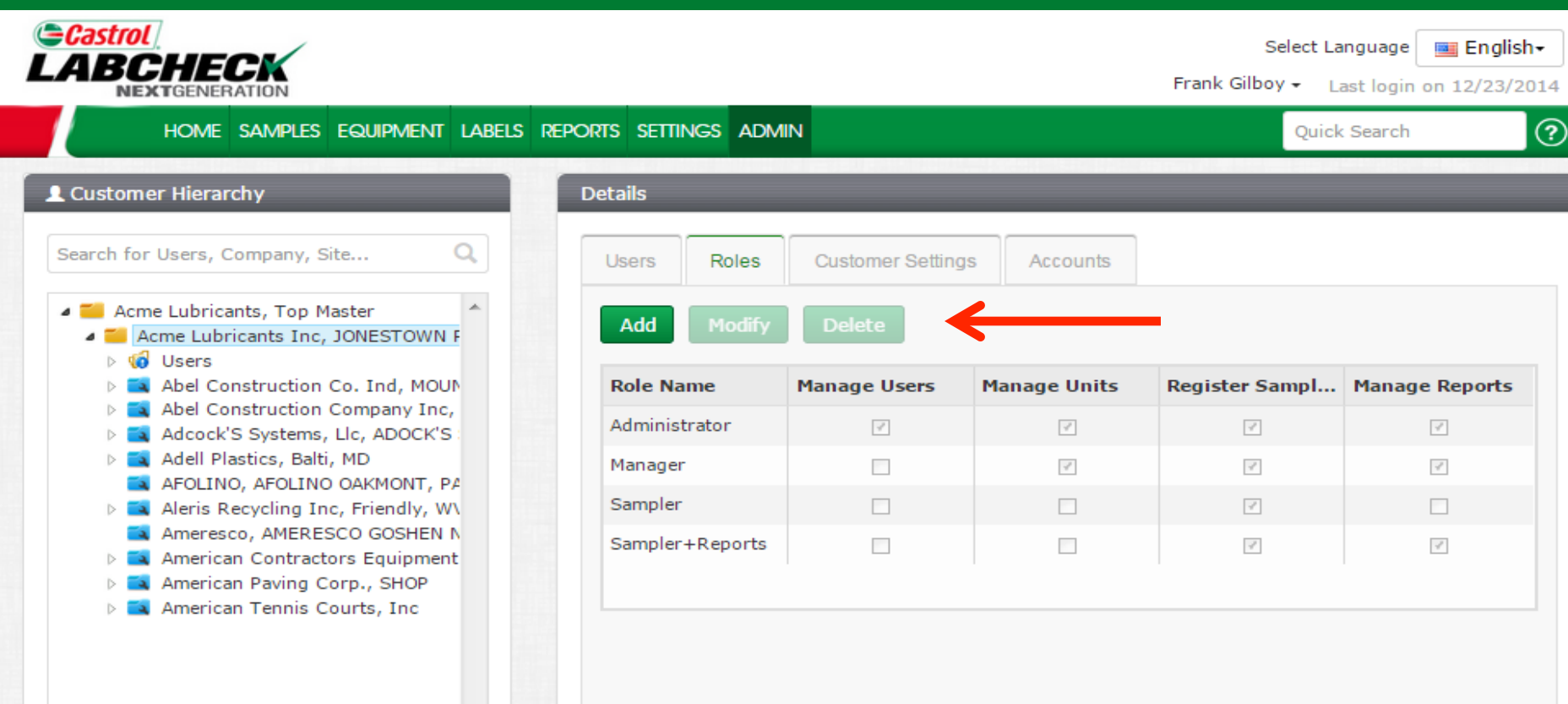

Para crear un rol personalizado para un lugar de trabajo individual, seleccione el *Worksite (Lugar de trabajo)* del árbol de jerarquía del lado izquierdo de la página. Si quiere aplicar el rol personalizado a múltiples ubicaciones, seleccione la *Master Folder (Carpeta maestra)* en el árbol. Del lado derecho, haga clic en la pestaña *Roles* y luego haga clic en el botón *Add (Agregar)*.

## Crear un rol personalizado

|                                                                                                    | Add Role                                                                                | ×                                                                                                    | Select La<br>Gilboy + La            | nguage English-                                         |
|----------------------------------------------------------------------------------------------------|-----------------------------------------------------------------------------------------|----------------------------------------------------------------------------------------------------|-------------------------------------|---------------------------------------------------------|
| HOME SAMPLES E                                                                                                    | Name*                                                                                   |                                                                                                    | Quick                               | Search ?                                                |
| Search for Users, Company, Site                                                                                                    | Demo Role          Manage Users         Manage Units                                    |                                                                                                    |                                     |                                                         |
| <ul> <li>Acme Lubricants, Fop Mas</li> <li>Acme Lubricants Inc, JC</li> <li>Users</li> <li>Abel Construction Cc</li> <li>Abel Construction Cc</li> <li>A</li></ul> | <ul><li>☐ Manage Reports</li><li>☑ Register Samples</li></ul>                           |                                                                                                    | er Sampl<br>V                       | Manage Reports                                          |
| Ameresco, AMERESC<br>American Contractor<br>American Paving Cor<br>American Tennis Cour                                                                                                    | s, Inc                                                                                  | Save Cancel                                                                                                    | Quick Search                        |                                                         |
|                                                                                                    | Se abrirá una nuev<br>nuevo rol y selecci<br>lado de las funcion<br>haga clic en el bot | va ventana donde <i>must (deb</i><br>ionar las casillas de verificaci<br>nes a las que este rol tendrá a<br>ón <b>Save (Guardar).</b> | e) asigna<br>ón que se<br>acceso. ( | arle un nombre al<br>e encuentran al<br>Cuando termine, |

#### Modificar/Eliminar un rol

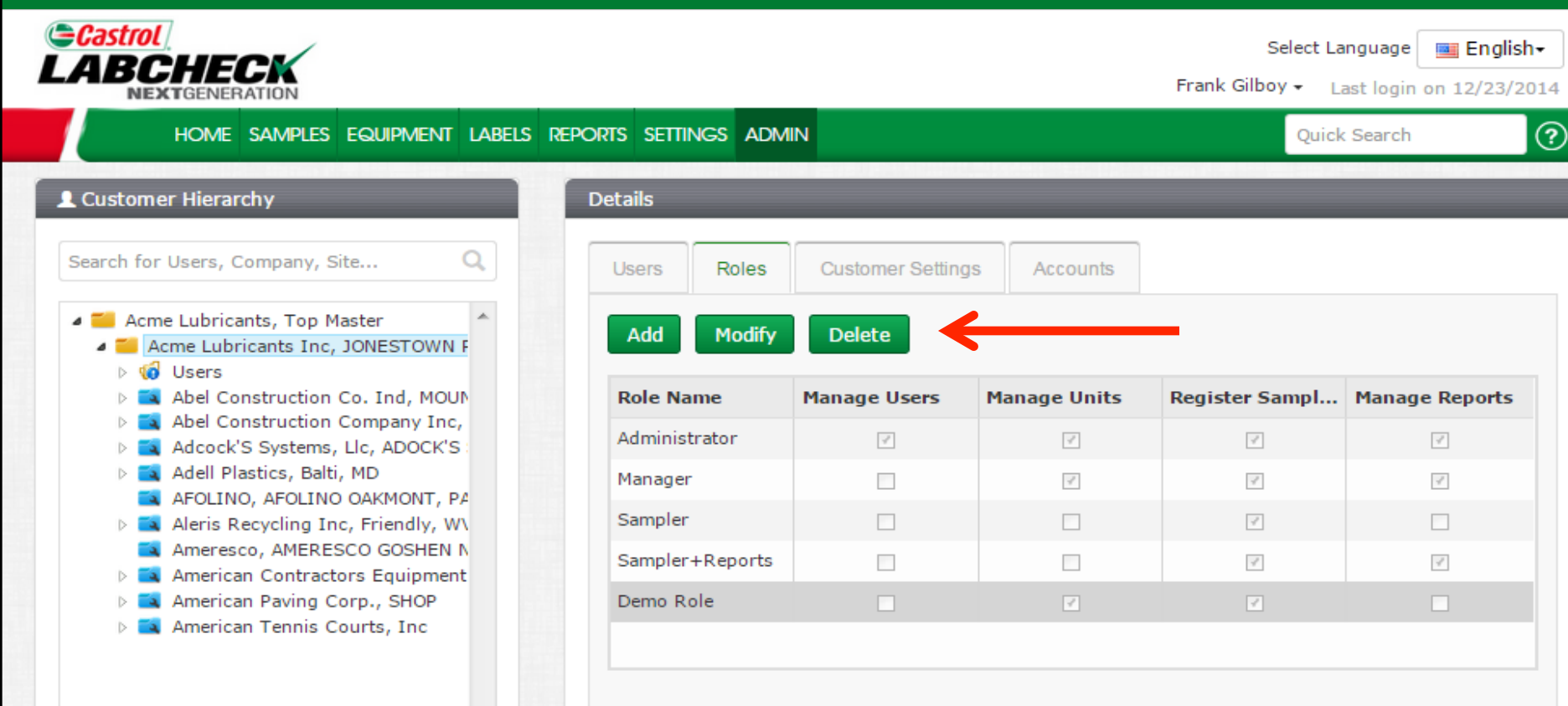

Una vez guardado, el nuevo rol aparecerá en la tabla de roles. Para modificar o eliminar un rol, haga clic en el **Role Name (Nombre del rol)** (la fila se resaltará en gris) y luego haga clic en los botones **Modify** (**Modificar**) o **Delete (Eliminar**).

#### **Buscar usuarios**

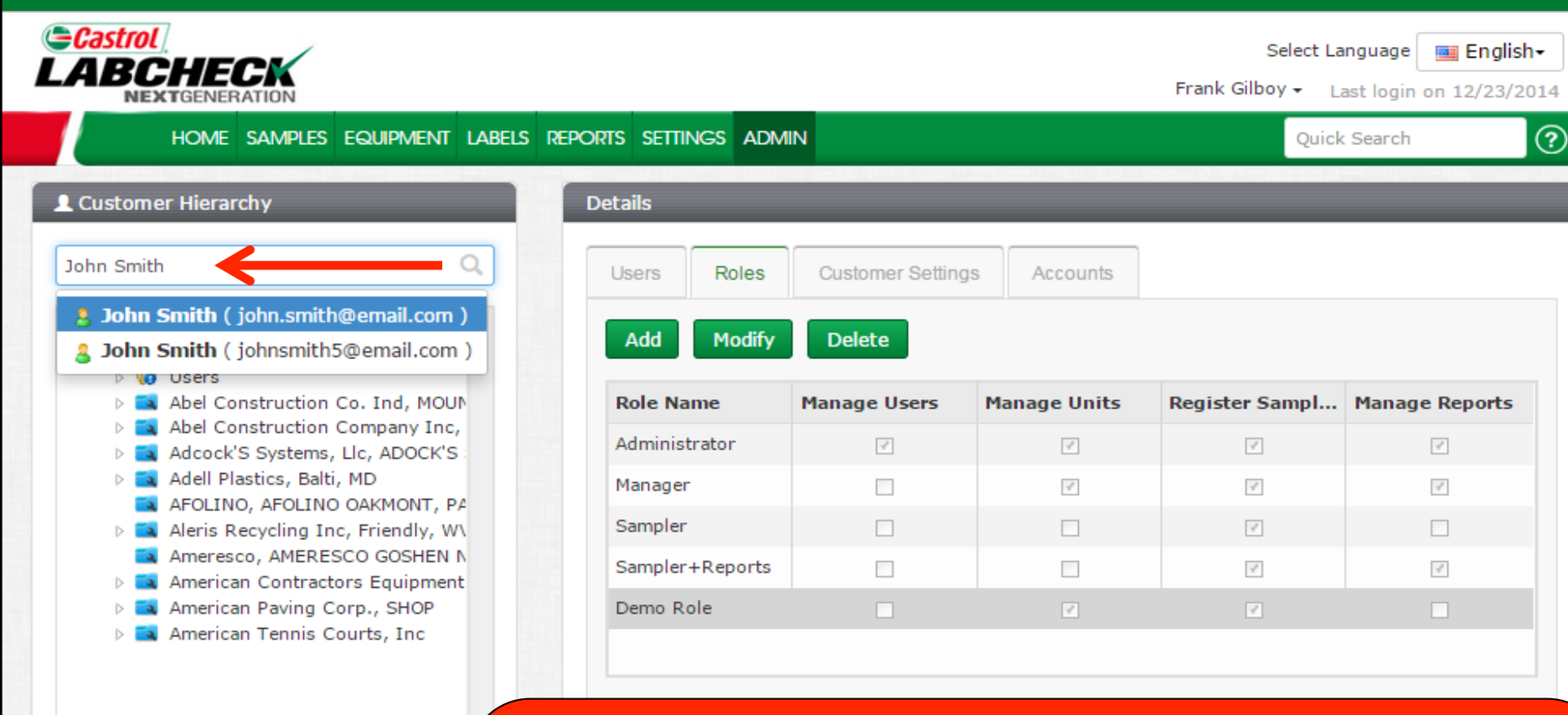

Busque usuarios y ubicaciones fácilmente utilizando la **Search Bar (Barra de búsqueda)** del lado izquierdo de la pantalla en la **Customer Hierarchy** (Jerarquía de clientes). Puede buscar un usuario ingresando su nombre o dirección de correo electrónico. También puede buscar una ubicación ingresando el nombre de la compañía. Aparecerá una lista desplegable con resultados que tengan que ver con su criterio de búsqueda. Seleccione el usuario o la compañía que está buscando haciendo clic en el nombre en la lista.

#### Buscar usuarios

|                                                                                                    |                                                              |                                                  |                                                  | Select<br>Frank Gilboy <del>-</del>       | Language English-<br>Last login on 12/23/201        |
|----------------------------------------------------------------------------------------------------|--------------------------------------------------------------|--------------------------------------------------|--------------------------------------------------|-------------------------------------------|-----------------------------------------------------|
| HOME SAMPLES EQUIPMENT LABELS REPORTS                                                                                                    | s settings adm                                               | MIN                                              |                                                  | Qu                                        | ick Search                                          |
| Lostomer Hierarchy       Det         John Smith ( johnsmith5@email.com )       Q         Acme Lubricants, Top Master       Image: Comparison of the state of the state o | tails<br>Jsers Roles<br>Add Modify<br>Username<br>johnsmith5 | Delete Re<br>Full Name<br>John Smith             | set Password<br>Email<br>johnsmith5@em           | Online Role<br>Sampler                    | Company<br>Abel Constructio                         |
|                                                                                                    | Si ha<br>jerar<br>de tra                                     | ace clic en un<br>quía donde e<br>abajo lo lleva | usuario, auto<br>stá configura<br>rá a la carpet | omáticamer<br>do. Si hace<br>ta del lugar | nte se abrirá la<br>clic en el lugar<br>de trabajo. |

#### **Mover usuarios**

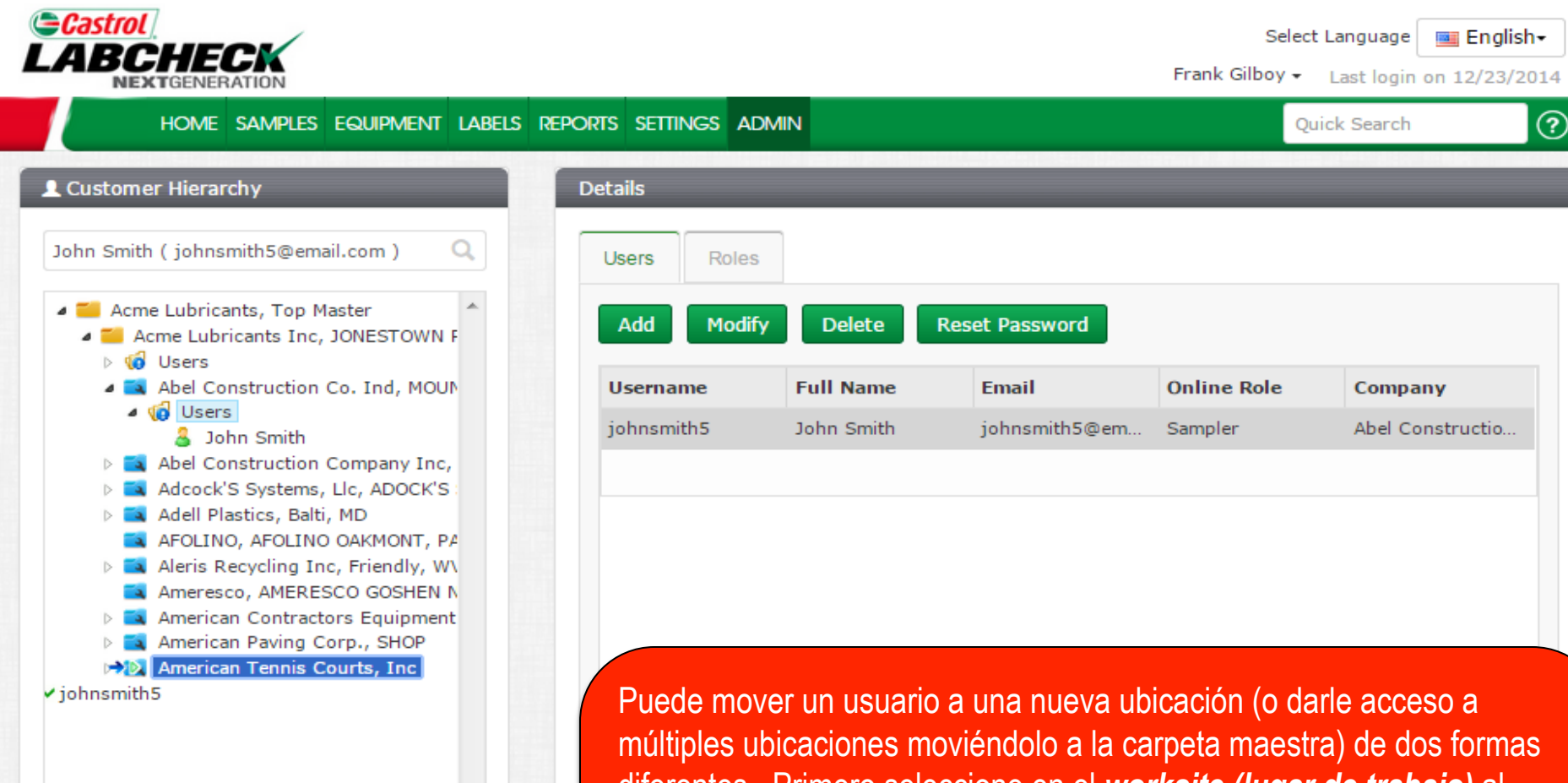

múltiples ubicaciones moviéndolo a la carpeta maestra) de dos formas diferentes. Primero seleccione en el **worksite (lugar de trabajo)** al usuario que está actualmente configurado allí del lado izquierdo. Del lado derecho, haga clic en el usuario y **hold (mantenga apretado el botón del mouse)** para arrastrarlo y soltarlo sobre la nueva ubicación donde desea colocarlo. Suelte el mouse cuando vea que la nueva ubicación se resalta en azul con una pequeña flecha verde y el usuario tiene una marca de verificación verde

#### Mover usuarios

|                                                                                                    | Save User                      | ×                | Select L<br>Gilboy <del>+</del> | anguage Englisi  | n <b>.</b><br>014 |
|----------------------------------------------------------------------------------------------------|--------------------------------|------------------|---------------------------------|------------------|-------------------|
| HOME SAMPLES E                                                                                                    | Username*                      | First Name*      | Quid                            | k Search         | ?                 |
| L Customer Hierarchy                                                                                                    | johnsmith5                     | John             |                                 |                  |                   |
| John Smith ( johnsmith5@email.                                                                                                    | Last Name*                     | Job Title        |                                 |                  |                   |
| <ul> <li>Acme Lubricants, Top Mas</li> <li>Acme Lubricants Inc, JC</li> <li>Construction Construction Constructin Constructin Constructin Construction Construction Constructio</li></ul> | Email*<br>johnsmith5@email.com | Confirm Email    | Role                            | Company          |                   |
| <ul> <li>▲ (i) Users</li> <li>B John Smith</li> <li>▶ ■ Abel Construction Co</li> <li>▶ ■ Adcock'S Systems, Ll</li> </ul>                                                                                                    | Phone (210) 220-2200           | State<br>TX      |                                 | Abel Constructio |                   |
| <ul> <li>Adell Plastics, Balti, N</li> <li>AFOLINO, AFOLINO C</li> <li>Aleris Recycling Inc,</li> <li>Ameresco, AMERESC</li> </ul>                                                                                                    | City<br>San Antonio            | Role* Sampler    |                                 |                  |                   |
| <ul> <li>American Contractor:</li> <li>American Paving Con</li> <li>American Tennis Cou</li> <li>Monte Contractor:</li> </ul>                                                                                                    | Language*<br>English           |                  |                                 |                  |                   |
|                                                                                                    |                                | Save User Cancel |                                 |                  |                   |

Se abrirá una pantalla donde puede hacer más ajustes si es necesario. Haga clic en **Save User (Guardar usuario)** para guardar al cliente en su nueva ubicación.

### Mover usuarios

|                                                                                                    |                                                                                 |                                                                                                    |                                                                                                    | Select<br>Frank Gilboy <del>+</del>                                                                   | Language 📑 Er<br>Last login on 12/                                                                | 1 <b>glish+</b><br>23/2014                            |
|----------------------------------------------------------------------------------------------------|---------------------------------------------------------------------------------|----------------------------------------------------------------------------------------------------|----------------------------------------------------------------------------------------------------|----------------------------------------------------------------------------------------------------|---------------------------------------------------------------------------------------------------|-------------------------------------------------------|
| HOME SAMPLES EQUIPMENT LABELS REP                                                                                                    | orts settings ad                                                                | MIN                                                                                                    |                                                                                                    | Qui                                                                                                   | ck Search                                                                                         | ?                                                     |
| L Customer Hierarchy                                                                                                    | Details                                                                         |                                                                                                    |                                                                                                    |                                                                                                    |                                                                                                   |                                                       |
| John Smith ( johnsmith5@email.com ) Q                                                                                                    | Users Roles                                                                     |                                                                                                    |                                                                                                    |                                                                                                    |                                                                                                   |                                                       |
| <ul> <li>Acme Lubricants, Top Master</li> <li>Acme Lubricants Inc, JONESTOWN F</li> <li>Users</li> </ul>                                                                                                    | Add Modify                                                                      | / Delete R                                                                                                    | Reset Password                                                                                                    |                                                                                                    |                                                                                                   |                                                       |
| Abel Construction Co. Ind, MOUN                                                                                                    | Username                                                                        | Full Name                                                                                                    | Email                                                                                                    | Online Role                                                                                           | Company                                                                                           |                                                       |
| Go Users     Smith                                                                                                    | johnsmith5                                                                      | John Smith                                                                                                    | johnsmith5@em                                                                                                    | Sampler                                                                                               | Abel Construct                                                                                    | tio                                                   |
| <ul> <li>Aden Plastics, bait, ND</li> <li>AfoLINO, AFOLINO OAKMONT, PA</li> <li>Aleris Recycling Inc, Friendly, W\</li> <li>Ameresco, AMERESCO GOSHEN N</li> <li>American Contractors Equipment</li> <li>American Paving Corp., SHOP</li> <li>American Tennis Courts, Inc</li> <li>Use, John Smith</li> </ul> |                                                                                 |                                                                                                    |                                                                                                    |                                                                                                    |                                                                                                   |                                                       |
|                                                                                                    | También<br>expandi<br>que des<br>arrastran<br>el botón<br>azul con<br>verificad | i puede mover<br>endo la carpet<br>ea mover, <b>hol</b> o<br>y soltar al usu<br>del mouse cua<br>una pequeña<br>ión verde | a los usuarios d<br>a de usuarios. I<br>d (mantenga) e<br>uario en la nuev<br>ando vea que la<br>flecha verde y e | del lado izquie<br>Desde allí, se<br>I mouse presi<br>a ubicación. I<br>nueva ubica<br>el usuario ten | rdo de la pa<br>leccione al u<br>onado para<br><b>Release (Su</b><br>ción se resal<br>ga una maro | intalla<br>isuario<br><b>elte)</b><br>Ite en<br>ia de |

#### **Guardar usuarios**

| HOME SAMPLES E                                             | First Name*   | Qu   | lick Search       |
|------------------------------------------------------------|---------------|------|-------------------|
| tomer Hierarchy johnsmith5                                 | John          |      |                   |
| Smith ( johnsmith5@email. Last Name*                       | Job Title     |      |                   |
| Smith                                                      |               |      |                   |
| Acme Lubricants, Top Mas<br>Acme Lubricants Inc, JC Email* | Confirm Email |      |                   |
| <ul> <li>W Users</li> <li>Abel Construction Cc</li> </ul>  | com           | Role | Company           |
| Users     Phone                                            | State         |      | Abel Constructio. |
| Abel Construction Cc (210) 220-2200                        | ТХ            |      |                   |
| Adcock'S Systems, Ll                                       | Role*         |      |                   |
| AFOLINO, AFOLINO C<br>Aleris Recycling Inc, San Antonio    | Sampler       | •    |                   |
| Ameresco, AMERESC                                          |               |      |                   |
| American Paving Cor English                                | •             |      |                   |
| V Marcall remis cou                                        |               |      |                   |
|                                                            |               |      |                   |

Se abrirá una pantalla donde puede hacer más ajustes si es necesario. Haga clic en **Save User (Guardar usuario)** para guardar al cliente en su nueva ubicación

#### **Guardar usuarios**

|                                                                                                    |                   |                              |                                    | Select<br>Frank Gilboy <del>v</del> | t Language English+<br>Last login on 12/23/2014 |
|----------------------------------------------------------------------------------------------------|-------------------|------------------------------|------------------------------------|-------------------------------------|-------------------------------------------------|
| HOME SAMPLES EQUIPMENT LABELS RE                                                                                                    | PORTS SETTINGS AD | MIN                          |                                    | Qu                                  | uick Search                                     |
| L Customer Hierarchy                                                                                                    | Details           |                              |                                    |                                     |                                                 |
| John Smith ( johnsmith5@email.com )                                                                                                    | Users Roles       | Customer Setti               | ngs                                |                                     |                                                 |
| <ul> <li>Acme Lubricants, Top Master</li> <li>Acme Lubricants Inc, JONESTOWN F</li> <li>Users</li> </ul>                                                                                                    | Add Modify        | v Delete R                   | teset Password                     |                                     |                                                 |
| Abel Construction Co. Ind, MOUN                                                                                                    | Username          | Full Name                    | Email                              | Online Role                         | Company                                         |
| <ul> <li>Abel Construction Company Inc,</li> <li>Adcock'S Systems, Llc, ADOCK'S</li> <li>Adell Plastics, Balti, MD</li> <li>AFOLINO, AFOLINO OAKMONT, PA</li> <li>AFOLINO, AFOLINO OAKMONT, PA</li> <li>Aleris Recycling Inc, Friendly, W\</li> <li>Ameresco, AMERESCO GOSHEN N</li> <li>American Contractors Equipment</li> <li>American Paving Corp., SHOP</li> <li>American Tennis Courts, Inc</li> <li>Users</li> <li>John Smith</li> </ul> | johnsmith5        | John Smith                   | johnsmith5@em                      | Sampler                             | American Tennis                                 |
|                                                                                                    | Una<br>carp       | vez guardad<br>eta o lugar d | lo, el usuario s<br>e trabajo a do | e mostrará<br>nde lo movi           | en la nueva<br>ió                               |

I

#### Modificar lugares de trabajo

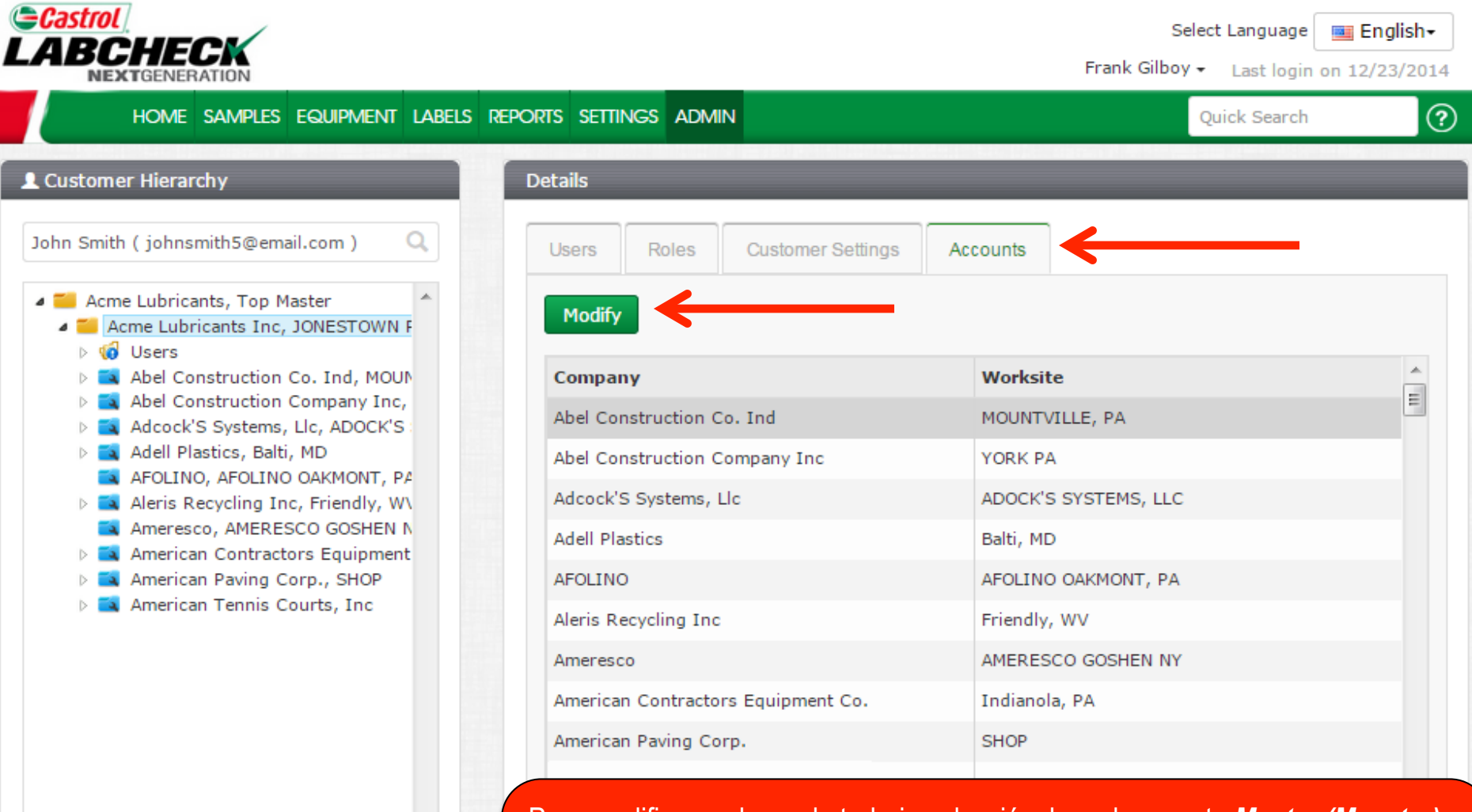

Para modificar un lugar de trabajo selecciónelo en la carpeta *Master (Maestra)* del lado izquierdo. Del lado derecho, haga clic en la pestaña *Accounts (Cuentas)*. Seleccione el lugar de trabajo que desea actualizar haciendo clic en el *Company Name (Nombre de la compañía)* (la fila se resaltará en gris cuando lo haga) y luego haga clic en el botón *Modify (Modificar)*.

### Modificar lugares de trabajo

| HOME SAMPLES E                |                     |                   |                   |                | Quick Search |  |
|-------------------------------|---------------------|-------------------|-------------------|----------------|--------------|--|
|                               | Company*            |                   | Worksite          |                |              |  |
| mer Hierarchy                 | Abel Construction ( | Co. Ind           | MOUNTVILLE, PA    |                |              |  |
| nith ( johnsmith5@email.      | Address 1           |                   | Address 2         |                |              |  |
|                               | 123 Address Lane    |                   |                   |                |              |  |
| Acme Lubricants, Top Mas      | City                |                   | State             |                |              |  |
| Users<br>Abel Construction Co | MOUNTVILLE          |                   | PA                |                |              |  |
| Abel Construction Co          | Zip Code            |                   |                   |                |              |  |
| Adell Plastics, Balti, N      | 17554               |                   |                   |                |              |  |
| AFOLINO, AFOLINO C            |                     |                   |                   |                | LLC          |  |
| Ameresco, AMERESC             |                     |                   |                   |                |              |  |
| American Contractor           |                     |                   |                   |                |              |  |
| American Paving Cor           |                     |                   |                   | Save Cancel    | , РА         |  |
|                               |                     |                   |                   |                |              |  |
|                               |                     | Ameresco          |                   | APIERESCO GOST | N NY         |  |
|                               |                     | American Contract | ors Equipment Co. | Indianola, PA  |              |  |
|                               |                     | American Paving C | orp.              | SHOP           |              |  |
|                               |                     | American Tennis C | ourte Inc         |                |              |  |
|                               |                     | American Tennis C | ourts, inc        |                |              |  |

de trabajo actual. Haga los cambios que necesite y la haga clic en el botón **Save (Guardar)**.

#### **Restricciones de equipos**

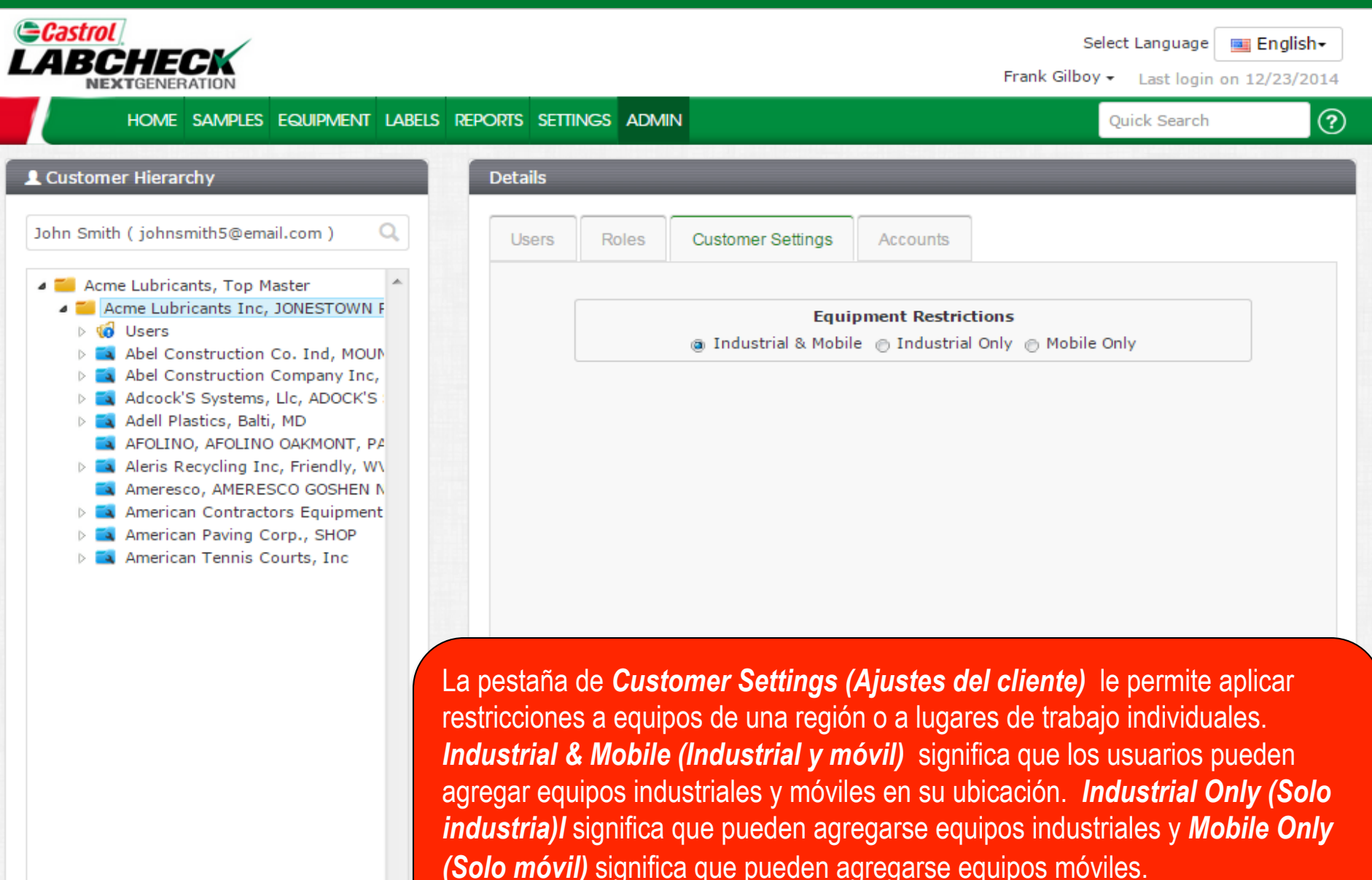

Para instrucciones más detalladas vea la guía de inicio rápido de Equipos.

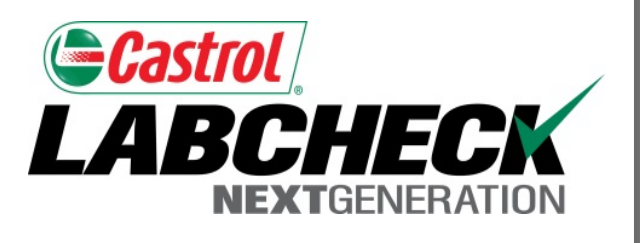

#### SERVICIO DE SOPORTE DE LABCHECK:

Teléfono: 1.866.522.2432

Correo electrónico: LabcheckSupport@AnalystsInc.com

### www. LabcheckResources.com